# 黄浦区初中毕业生综合管理平台操作手册

## -征求志愿填报网报

学生可在学校或家中电脑上登录"上海市黄浦区教育考试中心"网站(https://zhaoban.hpe.cn/), 点击首页上的相关横幅链接,进入黄浦区初中毕业生综合管理平台登录界面。(注:建议用户使用 Google Chrome 浏览器,并且分辨率设置为1280\*800以上,尽量避免使用网吧上网操作。)

#### 一、学生登录平台

在平台登录页面上,分别输入登录用户名(即报名号)、密码(首次登录的密码默认为出生日期,如19970103),然后点击登录按钮,进入平台。

## 黄浦区初中毕业生综合管理平台 黄浦区初中毕业生综合管理平台 请输入用户名 -请输入登录密码 2831 验证码 登录 » 填报说明 学生可在学校或家中登录黄浦区初中毕业生综合管 理平台。 提示:登录用户名为"报名号",首次登录的密码默认 为出生日期,如19970103,在密码修改成功后,原 密码即失效, 必须使用新密码进行登录, 请务必牢 记修改后的密码。本区在校生如有密码遗忘的,须 向学校提出重置申请。

## 二、强制修改密码

若学生是第一次登录平台,将要求学生强制修改密码。在密码修改成功后,原密码即失效,必须使用新密码进行重新登录,请务必牢记修改后的密码。密码应由学生本人及家长妥善保管,不得 泄露给他人。否则,引起的后果由学生及家长自负。

| 首次登录,请修改部 | <b>松田</b>                                                                          |
|-----------|------------------------------------------------------------------------------------|
|           | 您是第一次登录系统,为了安全请您修改自己的密码,密码不得少于8位且需包含数字和大小写字母!请牢记您的新密码!<br>密码应由学生本人及家长妥善保管,不得泄露给他人。 |
| 新密码       | 合则, 引起的后果由学生及家长目负。<br>请输入新密码                                                       |
| 确认密码      | 请再次输入新密码                                                                           |
|           | 确定修改                                                                               |

密码修改成功后将弹出提示框,点击"重新登录"用新密码进行登录。

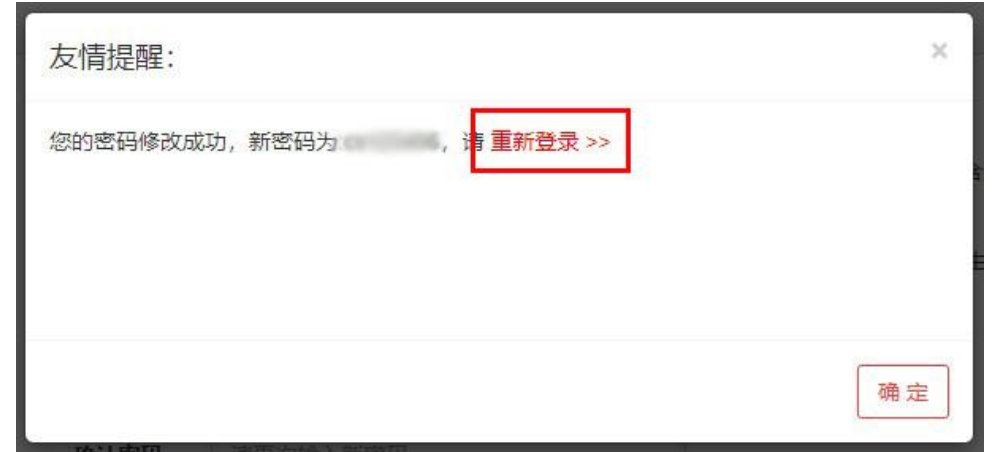

如有学生遗忘密码,本区应届生可与学校教导处联系(跨区生、往届生、返沪生可与黄浦区教 育考试中心联系)书面申请密码重置。

三、平台页面

点击图标按钮(如<sup>••基本信息</sup>),可进入相关内容的页面,考试中心会按时间节点陆续开放。 黄浦区初中毕业生综合管理平台

| 基本信息   | ♀近期公告  | 2 完善信息 | ◎ 体育项目报名 | 84 | 真报志愿        | 日打印志愿表 | 雪 查询成绩 | ● 录取学校 | ◎ 征求志愿 | ◎ 修改密码 |
|--------|--------|--------|----------|----|-------------|--------|--------|--------|--------|--------|
| 个人基本信息 | i.     |        |          |    |             |        |        |        |        |        |
|        |        |        |          |    | <b>兴生</b> 甘 | 十倍白    |        |        |        |        |
|        |        |        |          |    | 子生奉         | :4 信息  |        |        |        |        |
|        | 报名号    |        |          |    | 子土奉         | :本信忌   | 证件号    | 码 1    |        |        |
|        | 报名号 姓名 |        | 8111     | 性别 | 子王奉<br>女 上  | 出生日期   | 证件号    | 码      |        |        |

四、相关页面说明

(一)**基本信息**:可以进入个人基本信息页面,该页面显示的是当前学生的基本信息,不提供修改功能,仅供查看。

(二)录取学校:

点击 \* 录取学校 按钮可以进入查看录取学校页面,该页面显示当前学生的录取学校信息。

(三)征求志愿:

如学生在"录取学校"页面中的查询结果为"无录取信息"且在填报志愿时选择了"愿意征求", 请学生和家长点击 <sup>③ 征求志愿</sup> 按钮进入征求志愿填报页面,点击下载"征求志愿通知(含计划余 额)并仔细阅读,学生必须在通知规定期限内录入征求志愿信息,在填报征求志愿规定期限内可以 对所填报的志愿进行修改。如未修改,则系统默认规定期限内最后一次填报的志愿为准。

在填报过程中,学生可以根据自身情况进行填报。填报时,只要在代码框(划线部分)中输入 相应的志愿代码,系统将自动出现该代码对应的学校信息,在输入结束后,可以通过键盘回车键进 行选择,也可以直接用鼠标选择。选择后将在学校简称框内自动生成相对应的学校简称或志愿名称, 无需人工输入,如未出现则说明填报的代码有误,请核准后重新填写。

志愿填报完毕后,请点击提交按钮,系统会提示您的志愿是否填报成功。如果不成功,系统会 提示操作失败的原因,将所提示的错误部分重新填写正确后再次提交。

在志愿填报成功后在规定的填报期限内如果需要修改,请刷新页面后,再次点击<sup>2填报志愿</sup>按 钮,进行志愿修改。

填报完成后,学生本人及家长(监护人)须在《征求志愿确认表》上完成书面签字确认,网上 填报的志愿方可生效。学生本人及家长(监护人)未在规定时间进行志愿书面确认,其网上填报 的征求志愿无效。

### 五、退出平台

备注:如在网报过程中操作遇到问题,本区应届生可与学校教导处联系(跨区生、往届生、返沪生 可与黄浦区教育考试中心联系)。